## HST-3000 Ethernet Layer 3 Traffic Testing

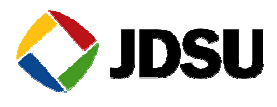

The following procedure outlines how to configure the HST-3000 utilizing the Electrical (*RJ*-45) Ethernet Interface to conduct a bit error rate test. Please read entire procedure **BEFORE** starting.

Menu selections are made from the HST-3000 front panel either by using the keypad to select the option number OR by using the arrow keys to scroll to the desired selection and pressing the OK key.

Please note that this same procedure may be used for Optical (MMF, SMF) Ethernet Interface, substituting appropriate Fiber Optic Connectors and selecting the **ETH OPTIC** soft key in Part 1, Step 2.

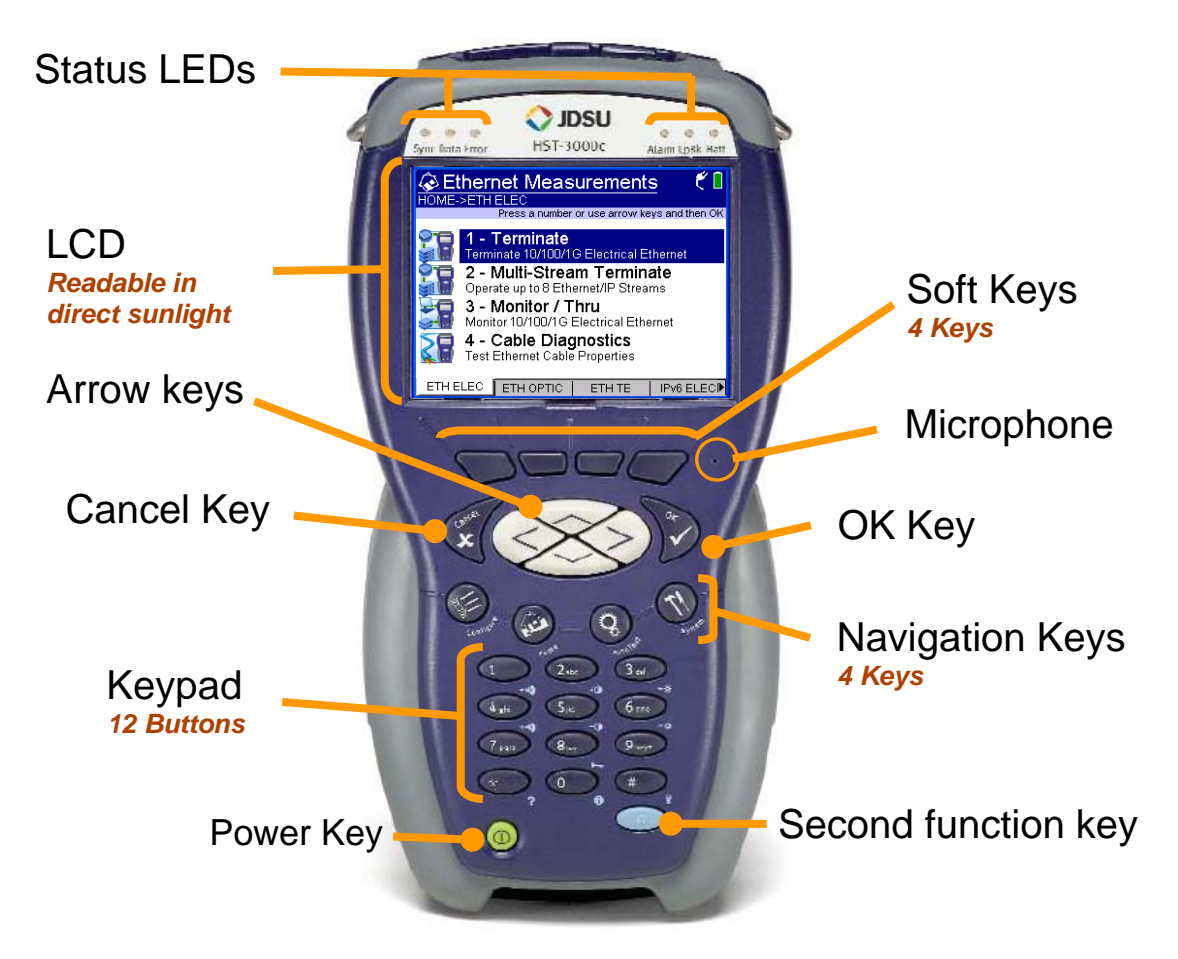

HST-3000 Front Panel:

Settings 🔺 Summary 🛛 Save 🔺

| Part 1 | 1: Configuring the | he HST-3000                                   |                     |                                |  |  |  |  |
|--------|--------------------|-----------------------------------------------|---------------------|--------------------------------|--|--|--|--|
| Step   | Action             | Details                                       |                     |                                |  |  |  |  |
| 1.     | Power              | Press the green Power Key to turn on the HST. |                     |                                |  |  |  |  |
| 2.     | ETH ELEC           | Press the ETH                                 | ELEC Soft key to    | o test 10/100/1000 Mbps        |  |  |  |  |
|        |                    | Ethernet via th                               | e SIM RJ-45 interf  | face.                          |  |  |  |  |
| 3.     | Terminate          | Press the <b>1</b> key                        | on the Keypad to    | select <b>Terminate</b> .      |  |  |  |  |
| 4      | Test               | Press the 2 key                               | on the Keypad to    | select Laver 3 IP Traffic.     |  |  |  |  |
| 5      | Configure          | Press the Cont                                | figure Navigation 1 | zev to configure test settings |  |  |  |  |
| 5.     | Configure          |                                               |                     | to configure test settings.    |  |  |  |  |
|        |                    | Press keys 0 tr                               | rough 9 on the Ke   | ypad, making appropriate       |  |  |  |  |
|        |                    | selections for A                              | Autonegotiation, E  | ncapsulation, Load, and IP     |  |  |  |  |
|        |                    | Addressing Int                                | formation:          | -                              |  |  |  |  |
|        |                    |                                               |                     |                                |  |  |  |  |
|        |                    | 🖗 Summary S                                   | ettings 🕺 🐔 🐔 🗍     |                                |  |  |  |  |
|        |                    | 1 - Test                                      | Layer 3 IP Traffic  |                                |  |  |  |  |
|        |                    | 2 - Auto Negotiation                          | On                  |                                |  |  |  |  |
|        |                    | 3 - Encapsulation                             | None                |                                |  |  |  |  |
|        |                    | 4 - Load(%)                                   | 100                 |                                |  |  |  |  |
|        |                    | 5 - Source Type                               | Static IP           |                                |  |  |  |  |
|        |                    | 6 - Source IP                                 | 192.168.1.1         |                                |  |  |  |  |
|        |                    | 7 - Destination IP                            | 192.168.1.2         |                                |  |  |  |  |
|        |                    | 8 - Subnet Mask                               | 255.255.255.0       |                                |  |  |  |  |
|        |                    | 9 - Default Gateway                           | 192.168.1.10        |                                |  |  |  |  |
|        |                    | 0 - Packet Length                             | 40                  |                                |  |  |  |  |
|        |                    | Settings Al Summa                             | nv I Save 🔺         |                                |  |  |  |  |

## 6. Advance settings may be configured by pressing the **Settings** Soft key:

| V2 Qt/Embedded VNC Server                                                                                                    | C Qt/Embedded VNC Server                                                                  | V2 Qt/Embedded VNC Server                                                                                                    |  |  |
|----------------------------------------------------------------------------------------------------|-------------------------------------------------------------------------------------------|----------------------------------------------------------------------------------------------------|--|--|
| 🕼 Summary Settings 👘 🕯 🐔                                                                                                    | ी <u>∲Link Init</u> फे€ै                                                                  | <u>∳IP</u> \$€                                                                                                    |  |  |
| 1 - Test     Layer 3 IP Traffic       1 - Summary Settings     2       2 - Test Mode     he       3 - Link Init     he       4 - Ethernet     tic IP       5 - IP Init     1.168.1.1       7 - Traffic     2.168.1.2       8 - Error     5.255.265.0       9 - Filters     2.168.1.10       0 - Timer     2.680.0 | 1 - Auto Negotiation On   2 - Speed (Mbps) 1000   3 - Duplex Full   4 - Pause Quanta 1000 | 1 - Destination IP 192.168.1.2   2 - Time To Live 64   3 - TOS/DSCP Type Of Service: 0   4 - Protocol 0xF E   5 - Tx Payload Acterna   6 - Packet Length 40 |  |  |
|                                                                                                    |                                                                                           |                                                                                                    |  |  |
| Ve Qt/Embedded VNC Server                                                                                                    | Va Qt/Embedded VNC Server                                                                 | Va Qt/Embedded VNC Server                                                                                                    |  |  |
| <u>VEthernet</u> fr                                                                                                    |                                                                                           | <u>ि Iraffic</u> के हे 🛛                                                                                                    |  |  |
| 1 - Source Type     Def. 00:80:16:45:07:8D       2 - Unit Identifier     HST-3000       3 Destination Type     Unicast                                                                                                    | 1 - ARP Mode Enable<br>2 - Source Type Static IP<br>3 - Source IP 102 168 1 1             | 1 - Load Type Constant<br>2 - Load Unit Percent<br>3 - Load (%) 100                                                                                         |  |  |
| 4 - Destination Type Official 4 - Destination MAC 00:00:00:00:00 5 - Frame Type DIX 6 - Encapsulation None                                                                                                    | 4 - Subnet Mask 255.255.2<br>5 - Default Gateway 192.168.1.10                             | 3- Luau( //) 100                                                                                                    |  |  |

Settings 🔺 Summary

Save

JDSU Technical Support 1 866 228-3762 <u>tac@jdsu.com</u>

Settings 🔺 Summary 🛛 Save 🔺

| Part 2: Connecting to the Circuit |        |                                                                       |  |  |  |
|-----------------------------------|--------|-----------------------------------------------------------------------|--|--|--|
| Step                              | Action | Details                                                               |  |  |  |
| 1.                                | Home   | Press the <b>HOME</b> Navigation Key to return to the Results Screen. |  |  |  |

2. Connect the HST-3000 to the line under test using the Electical RJ-45 connector labels R/T 1 on the left side of the SIM.

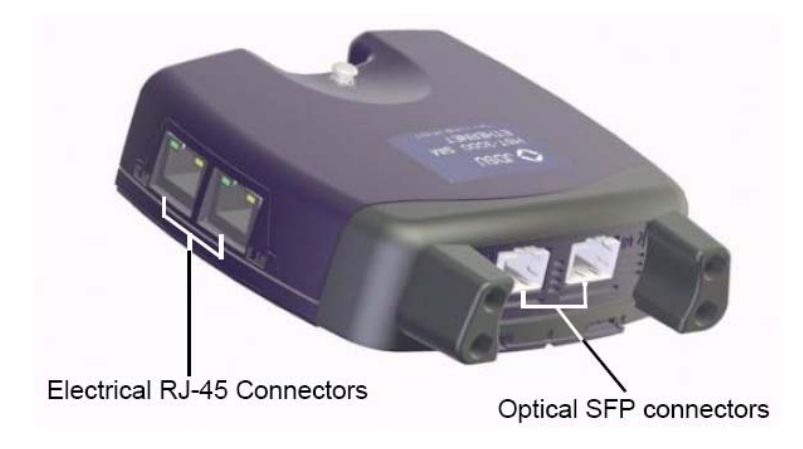

| Part 3   | Part 3: Verifying Connectivity |                                                                                                    |  |  |  |  |  |
|----------|--------------------------------|----------------------------------------------------------------------------------------------------|--|--|--|--|--|
| Step     | Action                         | Details                                                                                                    |  |  |  |  |  |
| 1.<br>2. | Sync LED<br>Restart            | A green Sync LED indicates the Ethernet link is active<br>Press the Restart soft key to reset counter and alarms.<br>ALL SUMMARY RESULTS OK should be displayed.<br>"ARP Successful" should also be displayed.<br>Qt/Embedded VNC Server<br>Summary Results<br>HOME->Ethernet 10/100/1G Electrical Term<br>Press CONFIGURE button to configure test<br>15:36:45: ARP Successful |  |  |  |  |  |
|          |                                | ALL<br>SUMMARY<br>RESULTS<br>OK<br>Display Action Results Restart                                                                                                    |  |  |  |  |  |

| Part 4 | 1: P | Perfor | ming | the | Test |
|--------|------|--------|------|-----|------|
|--------|------|--------|------|-----|------|

| Step | Action        | Details                                                                |
|------|---------------|------------------------------------------------------------------------|
| 1.   | Start Traffic | Press the Action soft key and select Start Traffic. Verify that        |
|      |               | Traffic is also started at far end test set.                           |
| 2.   | Data LED      | A green Data LED indicates traffic is being received                   |
| 3.   | Insert Error  | Press the Action soft key again, and then select 3-Insert Single       |
|      |               | FCS Error. Verify that the Error LED turns red and "Lost               |
|      |               | Frame 1" is displayed on the far end test set.                         |
| 4.   | Restart       | Press the Restart soft key to reset counter and alarms.                |
|      |               | ALL SUMMARY RESULTS OK should be displayed.                            |
| 5.   | Test          | Allow HST-3000 to perform test for desired amount of time.             |
| 6.   | Display       | Press the <b>Display</b> soft key to select Results views. Verify that |
|      |               | test results in Link Stats and Error Stats meet requirements           |
|      |               | for the line under test.                                               |

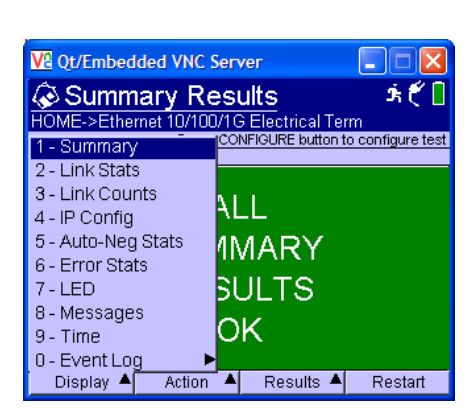

| Va Qt/Embedded VNC Server                    |                    |
|----------------------------------------------|--------------------|
| Server Stats<br>HOME->Ethernet 10/100/1G Ele | trical Term 🏂 🐔 🗌  |
| Laver 3 IP Traffic                           |                    |
|                                              | <u>Port 1</u>      |
| Undersized Frames                            | 0 🔺                |
| Runts                                        | 0                  |
| Jabbers                                      | 0                  |
| FCS Errored Frames                           | 0                  |
| Errored Frames                               | 0                  |
| IP Checksum Errors                           | 0                  |
| Acterna Payload Errors                       | 0                  |
| IP Packet Length Errors                      | 0                  |
| OoS Frames                                   | 0 💳                |
| Lost Frames                                  | 0 💌                |
| Display 🔺 Action 🔺 R                         | esults 🔺 🛛 Restart |

| VA Ot/Embody                      | and VNC S       | onv   | ar.           |             |  |  |  |
|-----------------------------------|-----------------|-------|---------------|-------------|--|--|--|
|                                   |                 |       |               |             |  |  |  |
| CINK Stats                        |                 |       |               |             |  |  |  |
| Laver 3 IP Traffic                | net 10/100/     | ne    | Electrical Te | nm          |  |  |  |
| Lugor on munic                    |                 |       |               | Port 1      |  |  |  |
| Total Util %. Cu                  | r               |       |               | 99.992      |  |  |  |
| Total Util %, Mir                 | n               |       |               | 99.991      |  |  |  |
| Total Util %, Avg                 | 3               |       |               | 99.992      |  |  |  |
| Total Util %, Pe                  | ak              |       |               | 99.993 -    |  |  |  |
| Frame Rate, Mi                    | n<br>n          |       |               | 256682      |  |  |  |
| Frame Rate, Av                    | g               |       |               | 257675      |  |  |  |
| Frame Rate, Pe                    | eak             |       |               | 258994      |  |  |  |
| Frame Size, Mir                   | 1               |       |               | 64          |  |  |  |
| Flame Size, Avg                   | 4               |       | +             | 465 👱       |  |  |  |
| Display 🛋                         | Action          | -     | Results 🗕     | Restart     |  |  |  |
| Va Qt/Embedo                      | led VNC S       | erve  | er            |             |  |  |  |
| 🐼 Link S                          | tats            |       |               | Ý. 🕈 🕈 📘    |  |  |  |
| HOME->Ether                       | net 10/100/     | /1G   | Electrical Te | rm          |  |  |  |
| <u>Laγer 3 IP Traffic</u>         |                 |       |               | _           |  |  |  |
|                                   |                 |       |               | Port 1      |  |  |  |
| Packet Size, Mi                   | n               |       |               | 40 🔺        |  |  |  |
| Packet Size, Av                   | g               |       |               | 446         |  |  |  |
| Rx Mbns Curl                      | 1               |       |               | 999.92      |  |  |  |
| Rx Mbps, Cur L                    | 2               |       |               | 958.77      |  |  |  |
| Rx Mbps, Cur L                    | 3               |       |               | 920.19      |  |  |  |
| Tx Mbps, Cur L                    | 1               |       |               | 999.91      |  |  |  |
| TX Mbps, Cur L.<br>Ty Mbps, Cur L | 2               |       |               | 958.70      |  |  |  |
| Delay, Min (us)                   | 5               |       |               | Unavail 💌   |  |  |  |
| Display 🔺                         | Action          | 4     | Results 🔺     | Restart     |  |  |  |
| V <sup>Q</sup> Ot/Embed           | and VNC S       | orvo  | ar            |             |  |  |  |
|                                   | 1 - 1 -         | 91.14 |               |             |  |  |  |
| CINK S                            | tats            | мо    |               |             |  |  |  |
| HUME->Ethen                       | net TU/TUU/     | ne    | Electrical Te | rm          |  |  |  |
| Lugorone traffic                  |                 |       |               | Port 1      |  |  |  |
| Delay, Max (us)                   |                 |       |               | Unavail     |  |  |  |
| Svc Disruption                    | 0.13            |       |               |             |  |  |  |
| Packet Jitter, Av                 | 0.00            |       |               |             |  |  |  |
| Packet Jitter, Ma                 | 0.00            |       |               |             |  |  |  |
| VI AN ID                          | 4.10<br>Unavail |       |               |             |  |  |  |
| VLAN Priority                     | Unavail -       |       |               |             |  |  |  |
| SVLAN ID                          | Unavail         |       |               |             |  |  |  |
| SVLAN Priority Unavail            |                 |       |               |             |  |  |  |
| OV/LONE Frances - 7               |                 |       |               | Lin avail - |  |  |  |
| SVLAN Frame I                     | DEI             | •1    |               | Unavail 💌   |  |  |  |

## 7. Display

Press the **Display** soft key to select additional Results views, if required to troubleshoot the line under test:

| VC Qt/Embedded VNC Server                        |                  |   | Va Qt/Embedded                         | VNC Serve                  | r                    |            |
|--------------------------------------------------|------------------|---|----------------------------------------|----------------------------|----------------------|------------|
| & Auto-Neg Stats                                 | ÷ 🐔 🗌            |   | IP Confic                              | 1                          |                      | Ť 🐔        |
| HOME->Ethernet 10/100/1G Electrical Term         | ,                |   | HOME->Ethernet 1                       | 2<br>10/100/16 F           | Electrical Terr      | m          |
| Laver 3 IP Traffic                               |                  |   | Laver 3 IP Traffic                     |                            |                      |            |
|                                                  | Port 1           |   |                                        |                            |                      | Port 1     |
| Link Advt Status                                 | Done 🔺           |   | Data Mode                              |                            |                      | IPoE       |
| Link Config ACK                                  | Yes              |   | Source IP Addr                         |                            | 10                   | 12 168 1 1 |
| Speed (Mbps)                                     | 1000             |   | IP Gateway                             |                            | 193                  | 2168110    |
| Duplex                                           | Full             |   | IP Subnet Mask                         |                            | 255.                 | 255.255.0  |
| 10Base-TX FDX                                    | Yes              |   | Dest. IP Addr.                         |                            | 19                   | 92.168.1.2 |
| 10Base-TX HDX                                    | Yes              |   | Destination MAC Ac                     | ldress                     | 00:80:16             | 6:45:08:47 |
| 100Base-TX FDX                                   | Yes              |   |                                        |                            |                      |            |
| 100Base-TX HDX                                   | Yes -            |   |                                        |                            |                      |            |
| 1000Base-IXFDX                                   | Yes              |   |                                        |                            |                      |            |
| 1000Base-IX HDX                                  |                  |   |                                        |                            |                      |            |
| Display 🔺 Action 🔺 Results 🔺                     | Restart          |   | Display 🔺 🛛 A                          | lotion 🔺                   | Results 🔺            | Restart    |
|                                                  |                  |   |                                        |                            |                      |            |
|                                                  |                  |   |                                        |                            |                      |            |
| VS Qt/Embedded VNC Server                        |                  |   | Va Qt/Embedded                         | VNC Serve                  | r                    |            |
| 🙉 LED Results                                    | <u>э́ f 🗍 🚺 </u> |   | A link Cou                             | nts                        |                      | Ý. 🐔       |
| HOME->Ethernet 10/100/1G Electrical Terr         |                  |   | HOME->Ethernet 1                       | 0/100/164                  | -<br>Electrical Terr | m          |
| Laver 3 IP Traffic                               |                  | 1 | Laver 3 IP Traffic                     | 0/100/10 1                 | - control field      |            |
|                                                  |                  | 1 | Layor one marrie                       |                            |                      | Port 1     |
| 🗘 🍦 🛛 Sync Acquired                              |                  |   | Dy France ALL                          |                            | -                    |            |
| 🗘 🍦 🛛 Link Active                                |                  |   | Ty Frames ALL                          |                            | 3                    | 50219210   |
| 🗘 🍦 🛛 Frame Detect                               |                  |   | Ry Frames                              |                            | 3                    | 50210004   |
| 🗅 🍦 🛛 Acterna Detect                             |                  |   | Rx Frame Bytes                         |                            | 1670                 | 51379168   |
| U VLAN Frame Detect                              | t                |   | Tx Frame Bytes                         |                            | 1670                 | 51409444   |
| 🗘 🗘 Q-in-Q Frame Detec                           | t                |   | Rx Acterna Frames                      |                            | 3                    | 59219210   |
| 🗘 🗘 Pause Frame Detec                            | t                |   | Tx Acterna Frames                      |                            | 3                    | 59217664   |
| 🖞 🍦 🛛 Packet Detect                              |                  |   | Pause Frames                           |                            |                      | 0          |
| History                                          |                  |   | RX VLAN Frames                         |                            |                      | 0          |
| i natory                                         |                  |   | HX QINQ Frames                         |                            |                      | 0          |
| Display 🔺 Action 🔺 Results 🔺                     | Restart          |   | Display 🔺 🛛 A                          | lotion 🔺                   | Results 🔺            | Restart    |
|                                                  |                  |   |                                        |                            |                      |            |
|                                                  |                  |   | _                                      |                            |                      |            |
| Ve Qt/Embedded VNC Server                        |                  |   | Va Qt/Embedded                         | VNC Serve                  | r                    |            |
| Port 1 Event Table                               | Ť 🐔 🚺            |   | Messade                                | s                          |                      | î.€_[      |
| HOME->Ethernet 10/100/1G Electrical Term         | 1                |   | HOME->Ethernet 1                       | 0/100/1GE                  | Electrical Terr      | n          |
| 16:29:47 : Sending ARP request for destination M |                  | 1 | 16-29-46 · Waitin                      | a for APP                  | Service              |            |
| No. Event Date Start                             | Dur./Val. 🔺      |   | 16:29:40 . vvaltif<br>16:29:47 · Seedi | ng tui ARP i<br>ng APP roo | upet for decti       | instion    |
| 1 START 05/16/2009 04:29:27.6 PM                 | 1                |   | MAC                                    | ng ARE req                 | uest for desti       | mation     |
| 2 Link or 05/16/2000 04/20/24 e DM/              | 0.00.02.0        |   | meto.                                  |                            |                      |            |
| 2 LTIK LOSS 00/10/2009 04:29:41.6 PM (           | 0.00:03.9        |   |                                        |                            |                      |            |
| 3 Sync Loss 05/16/2009 04:29:41.6 PM (           | 0:00:03.9        |   |                                        |                            |                      |            |
| 4 Lost Frames 05/16/2009 04:29:46.5 PM           | 129271           |   |                                        |                            |                      |            |
| 5 OoS Frames 05/16/2009 04:29:46.5 PM            | 1                |   |                                        |                            |                      |            |
|                                                  |                  |   |                                        |                            |                      |            |
|                                                  |                  |   |                                        |                            |                      |            |
|                                                  |                  |   |                                        |                            |                      |            |
| Display 🔺 Action 🔺 Results 🔺                     | Restart          |   | Display 🔺 🔺                            | lotion 🔺                   | Results 🔺            | Restart    |
|                                                  |                  |   |                                        |                            |                      |            |

- 8. Save Press the **Results** soft key and select **Save** to save test results.
- 9. Action

Press the **Action** soft key and select **1-Stop Traffic**.